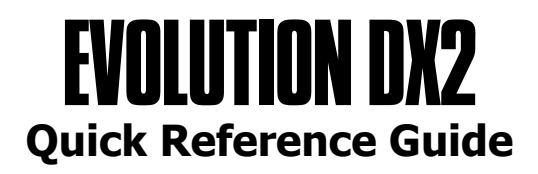

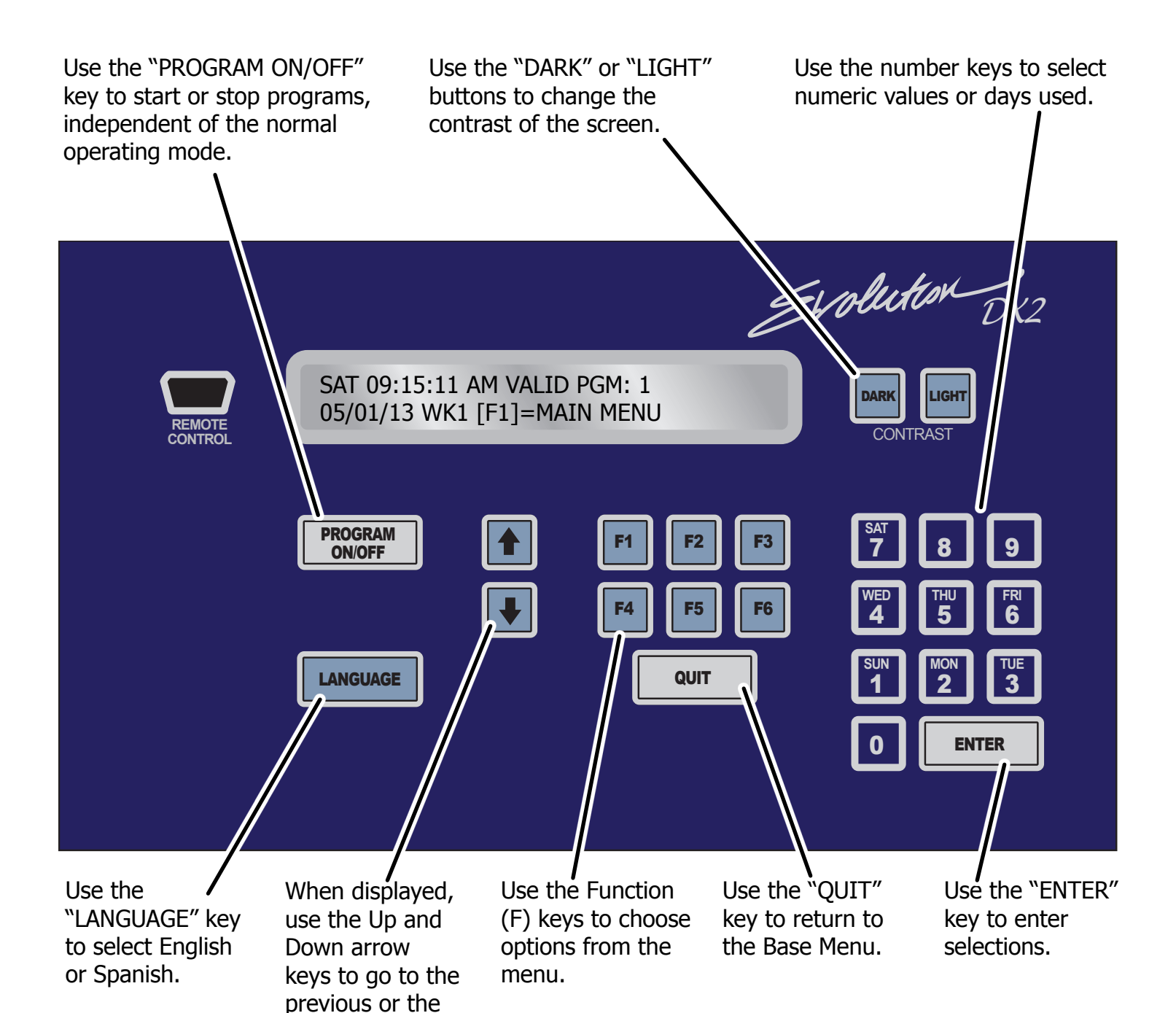

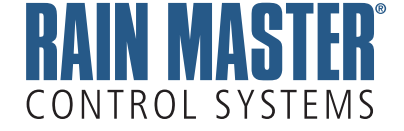

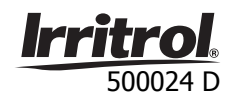

next screen.

### MANUAL OPERATION TO OPERATE STATIONS MANUALLY

#### Notes:

- 1. Pressing **QUIT** will cease all manual operations.
- 2. Two hours after completion of any manual operation, the display will automatically return to the Base Screen.

All manual operations are done through the **Manual Menu**. To get to the Manual Menu from the Base Screen, perform the following key strokes:

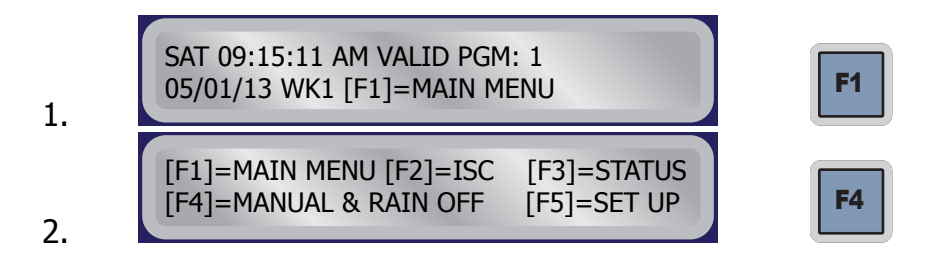

Station On/Off

**Example**: To turn station 1 on for five minutes, perform the following key strokes:

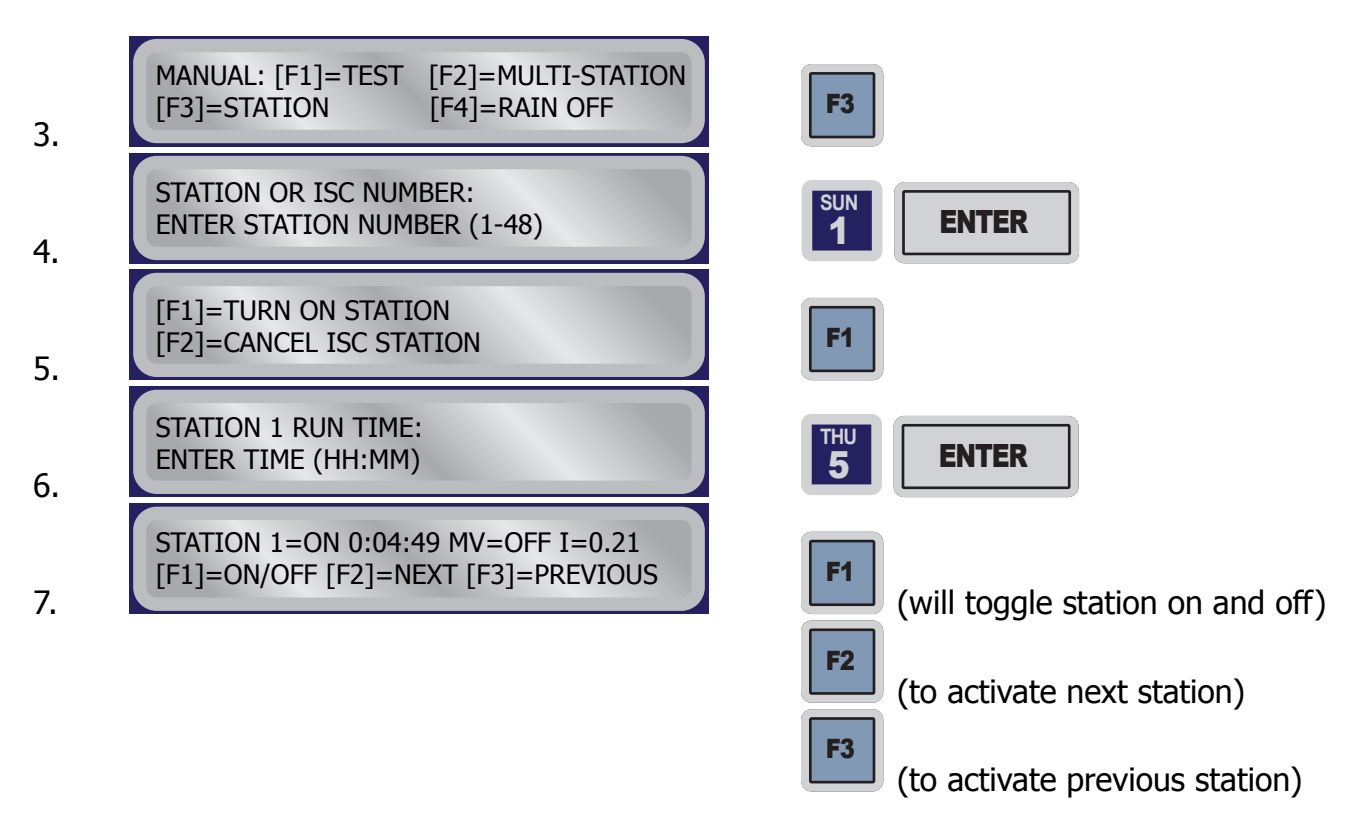

**Note**: If station 1 has been previously used in a program that uses the master valve, then the controller will turn the master valve on, "MV=ON".

#### **Test Cycle**

**Example**: Turn on all stations for 5 minutes, repeat steps 1 and 2 (**F1** and **F4**) then perform the following key strokes:

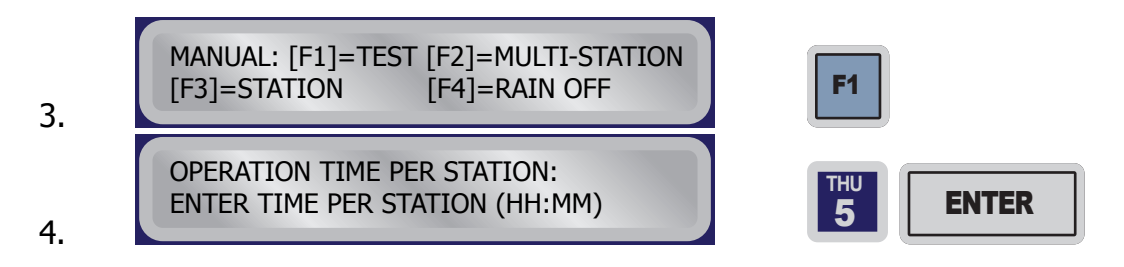

#### **Rain Shutdown**

**Example**: To put the controller in Rain Shutdown, repeat steps 1 and 2 (F1 and F4) then perform the following key strokes:

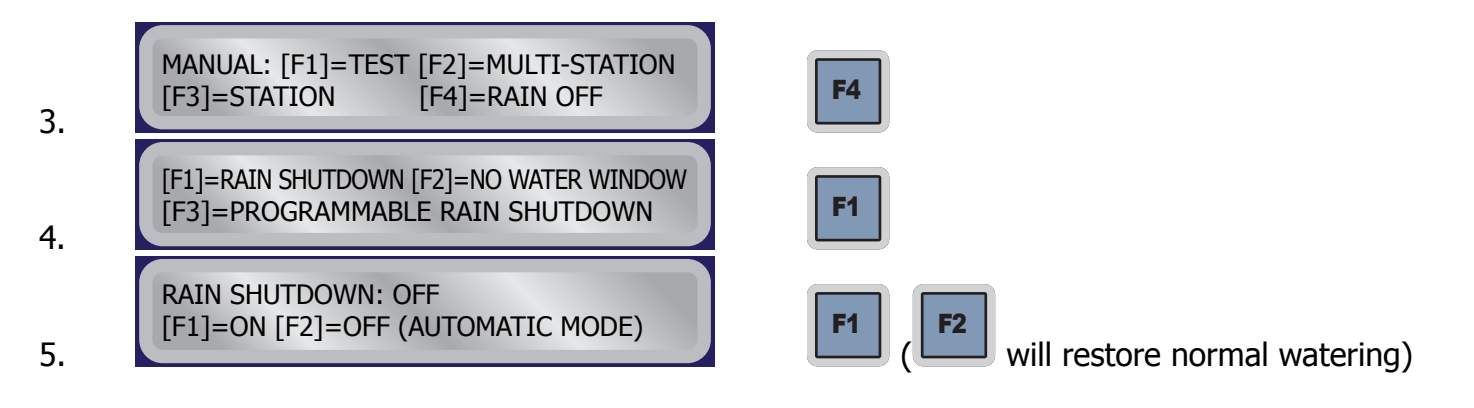

#### **PROGRAM ON/OFF** TO ACTIVATE / DEACTIVATE A SINGLE PROGRAM

**Example**: To activate watering in program 1, perform the following key strokes.

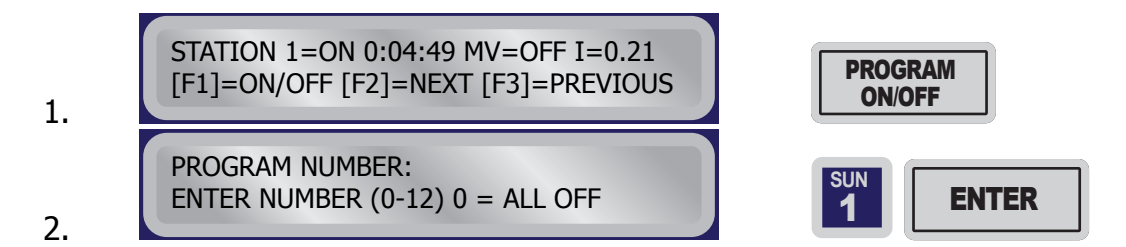

**Note**: To deactivate a running program, repeat the same key strokes.

## CREATING A NEW PROGRAM TO SET PARAMETERS FOR A NEW PROGRAM

When creating a new program for the Evolution DX2 controller, the following parameters must be set:

- Program number (step 4)
- Start times (steps 8 and 9)
- Watering cycle (steps 5, 6, and 7)
- Station run times (steps 10 through 16)

**Example**: To create a program #1 that waters on Monday, Wednesday, and Friday with start times at 8pm and 11pm, with station 1 having a 5-minute run time and stations 2-15 having a 10-minute run time, perform the following key strokes:

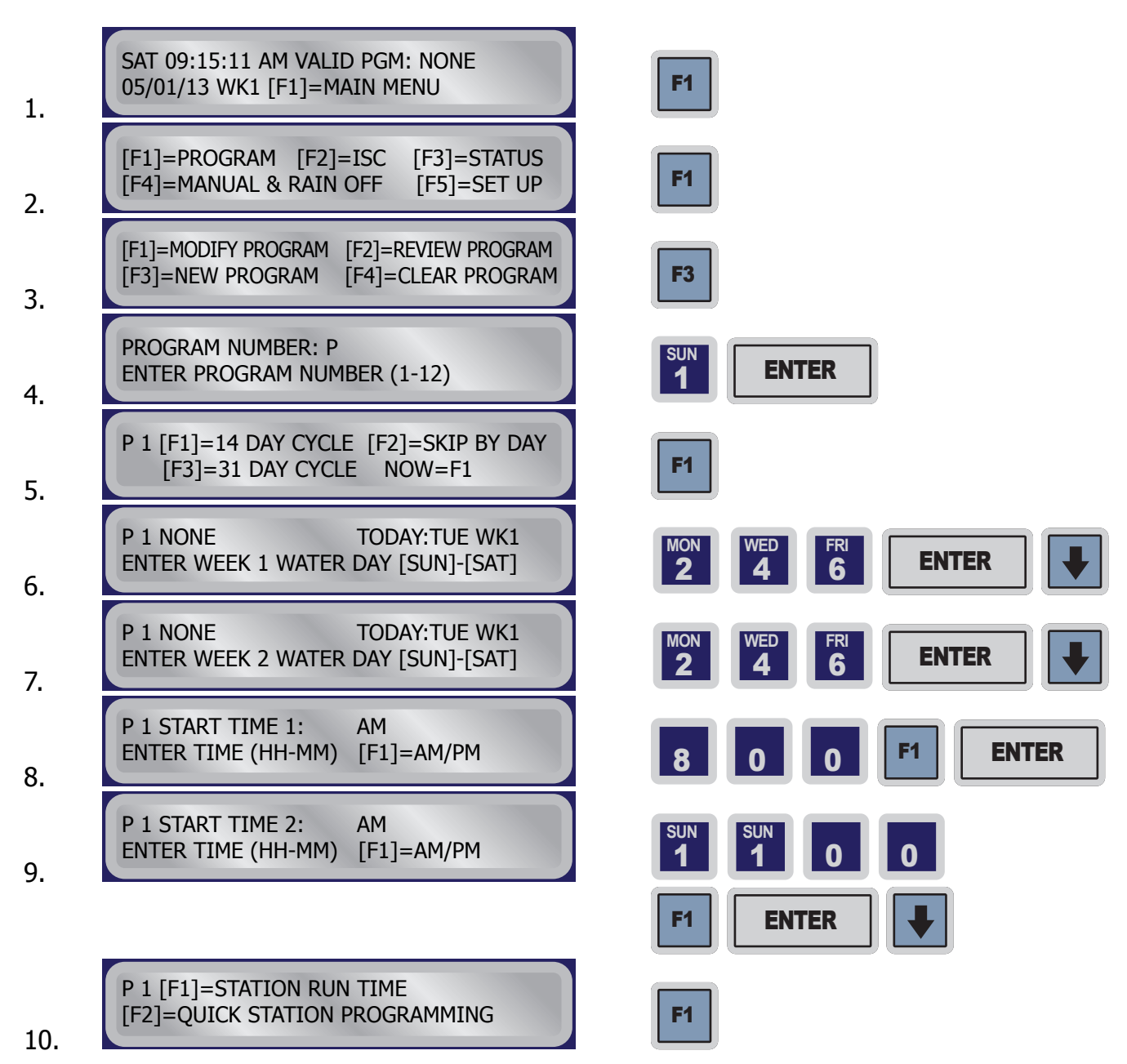

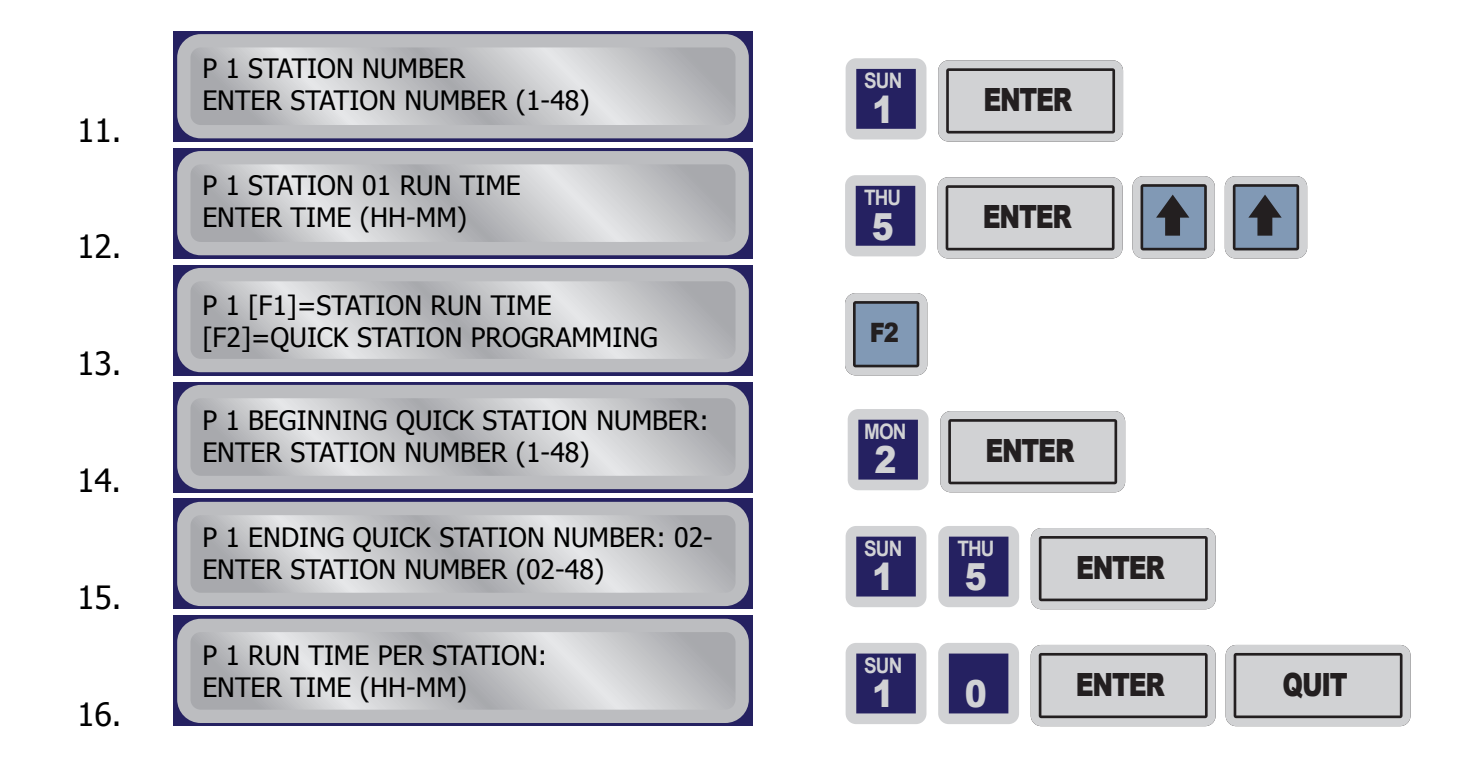

#### **MODIFY PROGRAM** TO CHANGE THE PARAMETERS OF AN EXISTING PROGRAM

**Example**: To modify program 1 to change start time #1 to 3:15 AM and change the run time on station 2 to 5-minutes, perform the following key strokes:

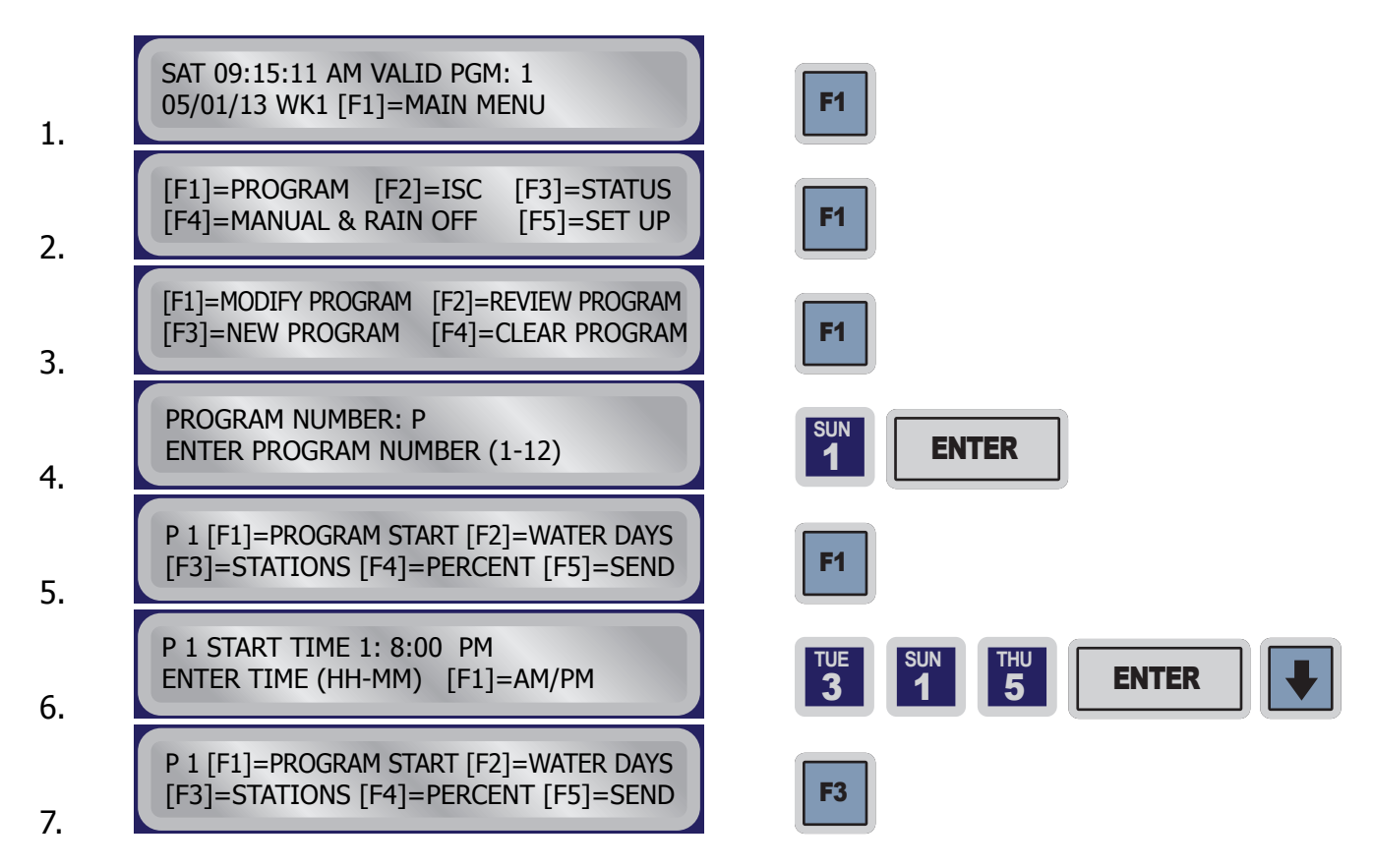

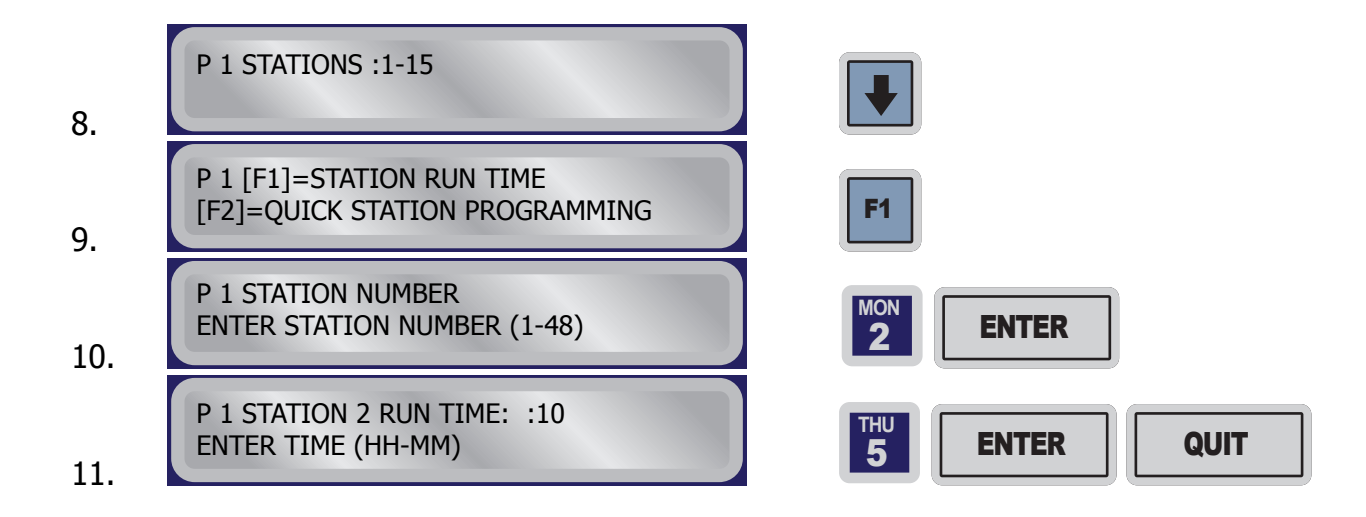

## **PERCENTAGE** TO INCREASE OR DECREASE WATER USAGE

The percentage function of the Evolution controller is performed from the **Modify Program Menu**.

Example: To reduce all watering times in program 1 to 80% of normal (100%), repeat steps 1, 2,

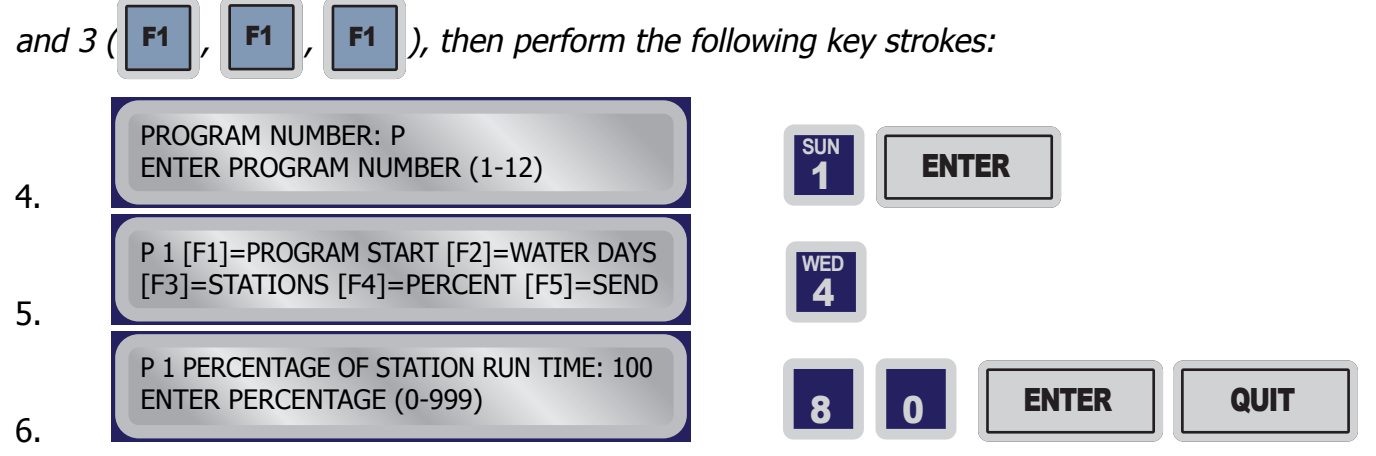

# **CHANGE TIME** TO CHANGE THE DATE OR TIME OF A CONTROLLER

Time changes on the Evolution DX2 controller are done from the User Options menu, which is

F5

shown by pressing in succession

F4 F3 from

from the base screen.

**Example**: Change the time to 3:00 PM, Sunday, September 15, 2013.

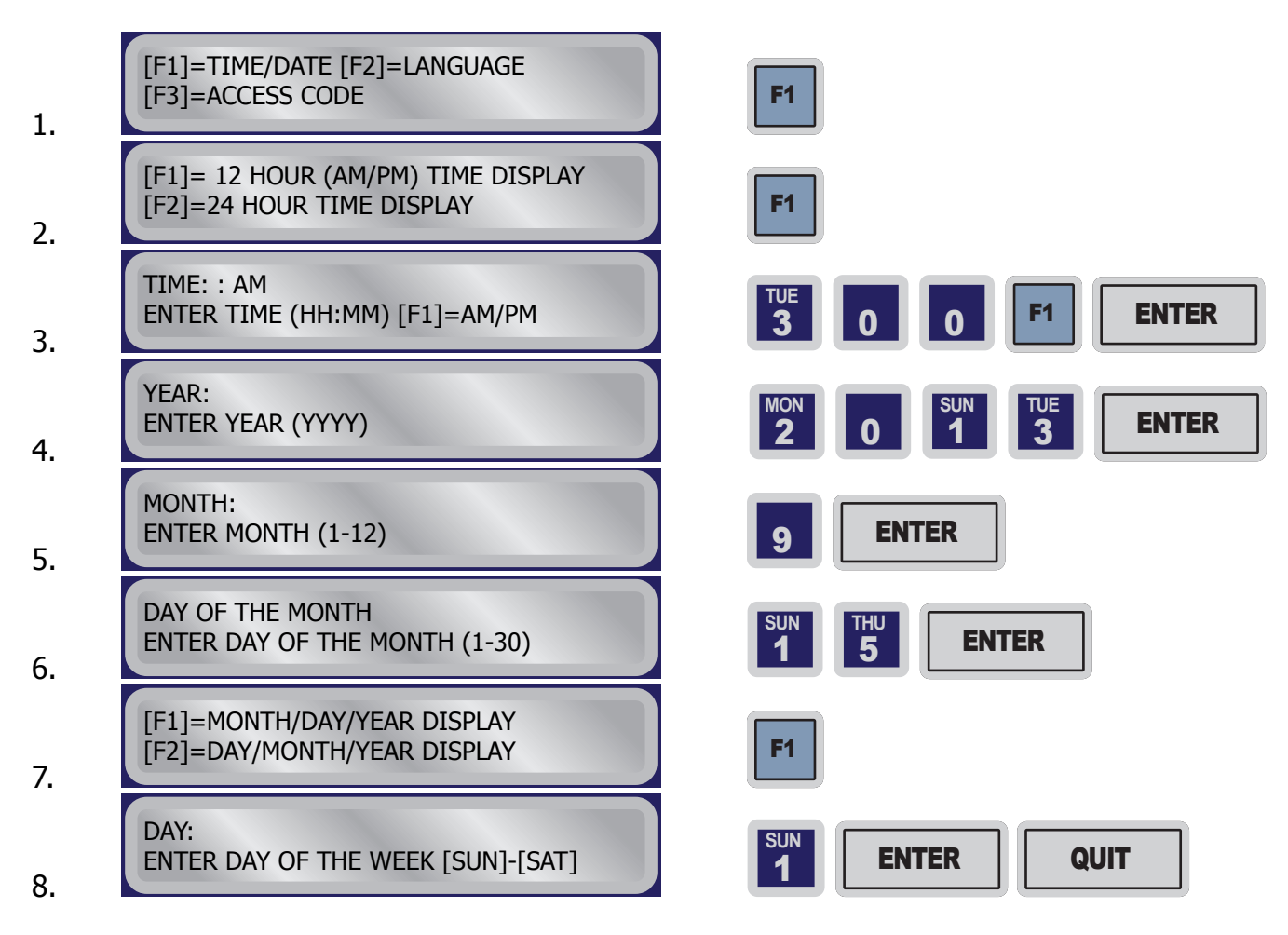